## How to log into Student Email

Go to the Merced college website and click MC Portal

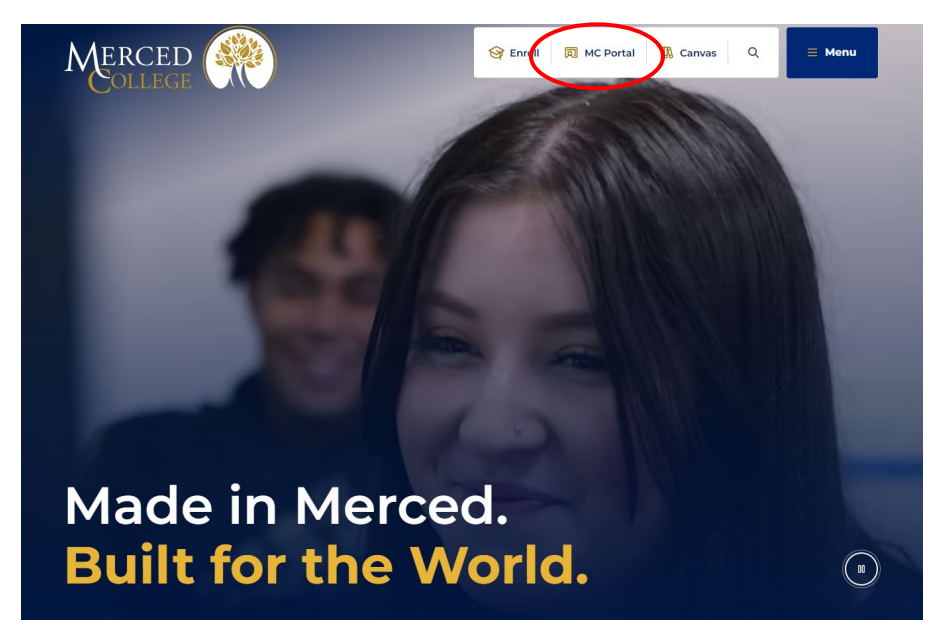

Sign in with your username and password

|               | College WW |  |
|---------------|------------|--|
|               |            |  |
|               |            |  |
|               | Sign In    |  |
| Email Address |            |  |
| 1             |            |  |
| Password      |            |  |
|               |            |  |
| Remember n    | ne         |  |
|               |            |  |
|               | Sign In    |  |

## Click the Student Email Card

| E MERCED                  |                   |            |
|---------------------------|-------------------|------------|
| Self-Service              | i 🔳 Student Email | :          |
| Self-Service Home         |                   |            |
| Q Search for Courses      |                   |            |
|                           |                   |            |
| දුය View My Grades        |                   | <b>*</b> / |
| O View My Tax Information |                   |            |
|                           |                   |            |
|                           |                   |            |

Sign into Outlook with your username and password, then click "sign in"

If you still need assistance, call (209) 381-6565 or email myhelp@mccd.edu or helpdesk@mccd.edu